KA00264R/17/NO/14.20

71481631 2020-01-28

# Hurtigveiledning **RIA452**

Prosessindikator med pumpestyring

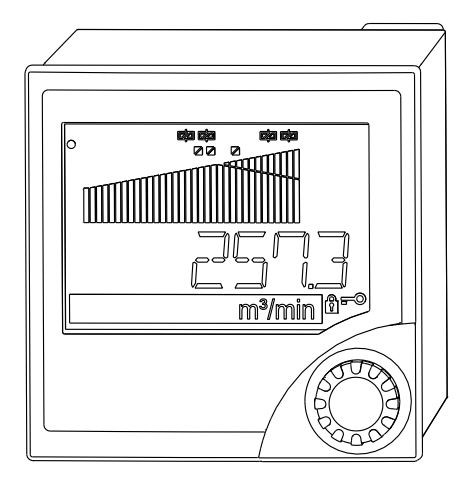

Disse anvisningene er en hurtigveiledning; de er ikke en erstatning for bruksanvisningen som gjelder enheten.

Du finner detaljert informasjon i bruksanvisningen og annen dokumentasjon.

Tilgjengelig for alle enhetsversjoner via:

- Internett: www.endress.com/deviceviewer
- Smarttelefon/nettbrett: Endress+Hauser Operations App

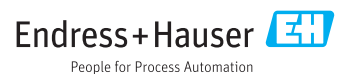

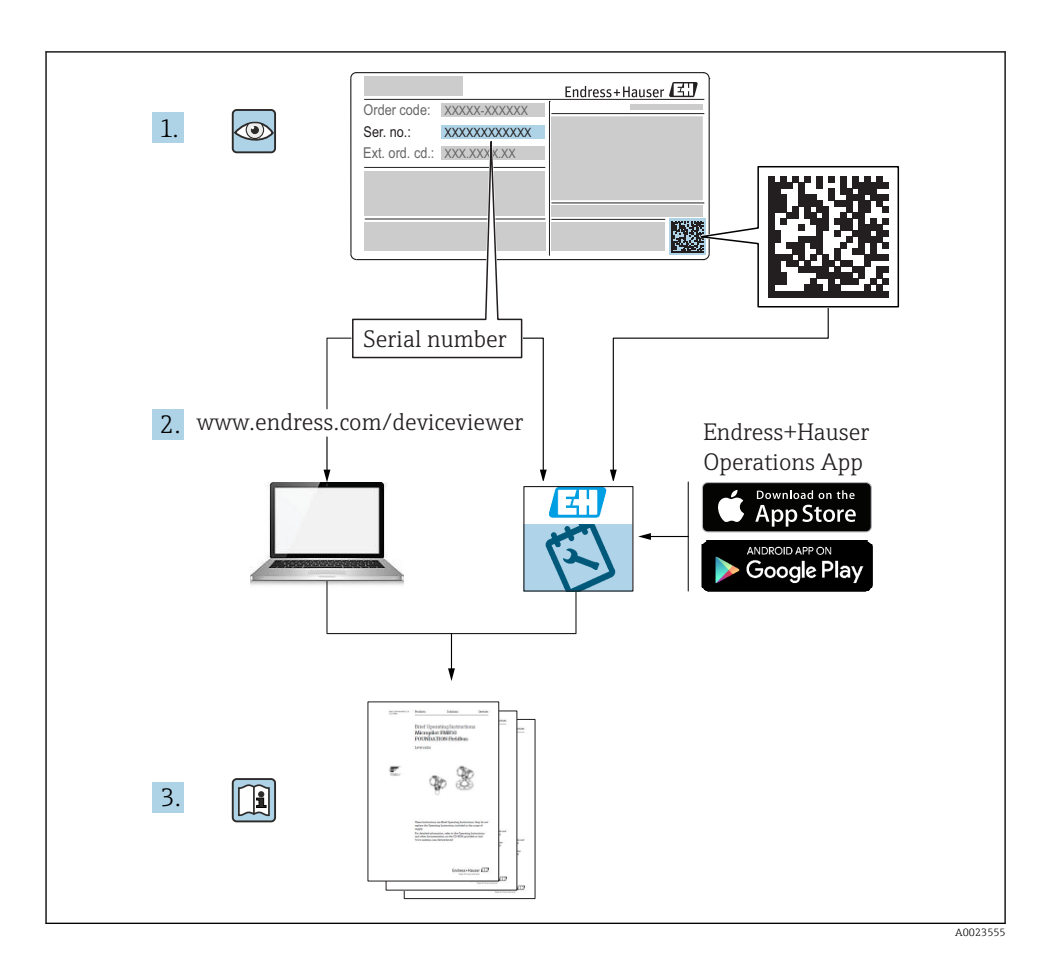

## Innholdsfortegnelse

| 1                             | Om dette dokumentet                                                                                                    | . 3         |
|-------------------------------|----------------------------------------------------------------------------------------------------|-------------|
| 1.1                           | Dokumentkonvensjoner                                                                                                    | 3           |
| <b>2</b>                      | Sikkerhetsanvisninger .                                                                                                 | 5           |
| 2.1                           | Krav til personellet .                                                                                                  | 5           |
| 2.2                           | Tiltenkt bruk .                                                                                                    | 5           |
| 2.3                           | Driftssikkerhet .                                                                                                    | 5           |
| 2.4                           | Produktsikkerhet .                                                                                                    | 6           |
| <b>3</b><br>3.1<br>3.2<br>3.3 | Mottakskontroll og produktidentifikasjon<br>Produktidentifikasjon .<br>Leveringsinnhold .<br>Oppbevaring og transport . | 6<br>6<br>7 |
| <b>4</b>                      | Sertifikater og godkjenninger                                                                                           | . 7         |
| 4.1                           | CE-merke                                                                                                    | . 7         |
| <b>5</b>                      | Installering                                                                                                    | 7           |
| 5.1                           | Installasjonsvilkår .                                                                                                   | .7          |
| 5.2                           | Montere indikatoren .                                                                                                   | .8          |
| <b>6</b>                      | Elektrisk tilkobling                                                                                                    | <b>9</b>    |
| 6.1                           | Tilvalg universalinngang .                                                                                              | 11          |
| 6.2                           | Koble til prosessindikatoren .                                                                                          | 13          |
| 6.3                           | Kontroll etter tilkobling .                                                                                             | 15          |
| <b>7</b>                      | Betjeningsalternativer                                                                                                  | 15          |
| 7.1                           | Oversikt over betjeningsalternativer                                                                                    | 15          |
| 7.2                           | Betjeningsmenyens struktur og funksjon                                                                                  | 17          |
| 7.3                           | Tilgang til betjeningsmenyen via det lokale displayet                                                                   | 20          |
| <b>8</b>                      | Idriftsetting                                                                                                    | 22          |
| 8.1                           | Funksjonskontroll                                                                                                    | 22          |
| 8.2                           | Slå på måleenheten                                                                                                    | 23          |
| 8.3                           | Konfigurering av måleenheten                                                                                            | 23          |

## 1 Om dette dokumentet

### 1.1 Dokumentkonvensjoner

#### 1.1.1 Sikkerhetssymboler

### **FARE**

Dette symbolet varsler deg om en farlig situasjon. Hvis denne situasjonen ikke unngås, vil den føre til alvorlig eller dødelig personskade.

#### ADVARSEL

Dette symbolet varsler deg om en farlig situasjon. Hvis denne situasjonen ikke unngås, kan den føre til alvorlig eller dødelig personskade.

### FORSIKTIG

Dette symbolet varsler deg om en farlig situasjon. Hvis denne situasjonen ikke unngås, kan den føre til mindre eller middels alvorlig personskade.

#### LES DETTE

Dette symbolet inneholder informasjon om prosedyrer og andre fakta som ikke fører til personskade.

### 1.1.2 El-symboler

| Symbol | Betydning                | Symbol   | Betydning                                                                                                    |
|--------|--------------------------|----------|----------------------------------------------------------------------------------------------------|
|        | Likestrøm                | $\sim$   | Vekselstrøm                                                                                                    |
| ~      | Likestrøm og vekselstrøm | <u> </u> | <b>Jordforbindelse</b><br>Et tilkoblingspunkt som, så vidt<br>operatøren angår, er koblet til jord via<br>et jordsystem. |

| Symbol | Betydning                                                                                                    |
|--------|----------------------------------------------------------------------------------------------------|
|        | Beskyttelsesjord (PE)<br>Et tilkoblingspunkt som må være koblet til jord før andre koblinger gjøres.                                                                                                    |
|        | Jordingsklemmene er plassert inne i og utenfor enheten:<br><ul> <li>Indre jordingsklemme: Kobler beskyttelsesjorden til nettstrømmen.</li> <li>Ytre jordingsklemme: Kobler enheten til anleggets jordingssystem.</li> </ul> |

### 1.1.3 Symboler for ulike typer informasjon

| Symbol | Betydning                                                                   | dning Symbol |                                                                              |
|--------|-----------------------------------------------------------------------------|--------------|------------------------------------------------------------------------------|
|        | <b>Tillatt</b><br>Prosedyrer, prosesser eller handlinger<br>som er tillatt. |              | Foretrukket<br>Prosedyrer, prosesser eller handlinger<br>som er foretrukket. |
| X      | <b>Forbudt</b><br>Prosedyrer, prosesser eller handlinger<br>som er forbudt. | i            | <b>Tips</b><br>Angir at dette er tilleggsinformasjon.                        |
|        | Henvisning til dokumentasjon.                                               |              | Henvisning til side.                                                         |
|        | Henvisning til grafikk.                                                     | 1., 2., 3    | Trinn i en fremgangsmåte.                                                    |
| 4      | Resultat av et trinn.                                                       |              | Visuell kontroll.                                                            |

### 1.1.4 Symboler i illustrasjoner

| Symbol   | Betydning    | Symbol         | Betydning                        |
|----------|--------------|----------------|----------------------------------|
| 1, 2, 3, | Elementnumre | 1., 2., 3      | Trinn i en fremgangsmåte         |
| A, B, C, | Visninger    | A-A, B-B, C-C, | Utsnitt                          |
| EX       | Fareområde   | ×              | Sikkert område (ikke-fareområde) |

### 1.1.5 Registrerte varemerker

### HART®

Registrert varemerke for HART Communication Foundation, Austin, USA

### Applicator<sup>®</sup>, FieldCare<sup>®</sup>, Field Xpert<sup>™</sup>, HistoROM<sup>®</sup>

Registrert eller anmeldt varemerke for Endress+Hauser-konsernet

## 2 Sikkerhetsanvisninger

### 2.1 Krav til personellet

Følgende krav stilles til personalet:

- Opplærte, kvalifiserte spesialister må ha en relevant kvalifikasjon for denne spesifikke funksjon og oppgave.
- Er autorisert av anleggets eier/operatør.
- ► Er kjent med føderale/nasjonale bestemmelser.
- Før du starter arbeidet, må du lese og forstå anvisningene i håndboken og tilleggsdokumentasjon, så vel som sertifikatene (avhengig av bruksområdet).
- ► Følg anvisninger og overhold grunnleggende betingelser.

## 2.2 Tiltenkt bruk

Prosessindikatoren evaluerer analoge prosessvariabler og viser dem på den flerfargede skjermen. Prosesser kan overvåkes og styres med indikatorens utganger og grenseverdireleer. Enheten er utstyrt med en rekke programvarefunksjoner for dette formålet. Strøm kan leveres til 2-tråds sensorer med den integrerte giverstrømforsyningen.

- Enheten anses som et tilknyttet apparat og må ikke installeres i fareområder.
- Produsenten påtar seg ikke ansvar for skader som skyldes uriktig bruk eller annen bruk enn tiltenkt. Det er ikke tillatt å konvertere eller endre enheten på noen som helst måte.
- Enheten er beregnet på installasjon i et panel og må bare betjenes i en installert tilstand.

## 2.3 Driftssikkerhet

Fare for personskade!

- Bare bruk enheten hvis den er i skikkelig teknisk stand og uten feil og mangler.
- Operatøren har ansvar for at driften foregår uten interferens.

## 2.4 Produktsikkerhet

Denne måleenheten er utformet i samsvar med god teknisk praksis for å oppfylle moderne sikkerhetskrav, har blitt testet og sendt fra fabrikken i en driftsikker tilstand.

Den er i samsvar med generelle sikkerhetsstandarder og oppfyller lovpålagte krav. Den er også i samsvar med EF-direktivene oppført i den enhetsspesifikke EF-samsvarserklæringen. Produsenten bekrefter dette ved å påføre CE-merket på enheten.

## 3 Mottakskontroll og produktidentifikasjon

## 3.1 Produktidentifikasjon

### 3.1.1 Typeskilt

Sammenlign typeskiltet på enheten med følgende diagram:

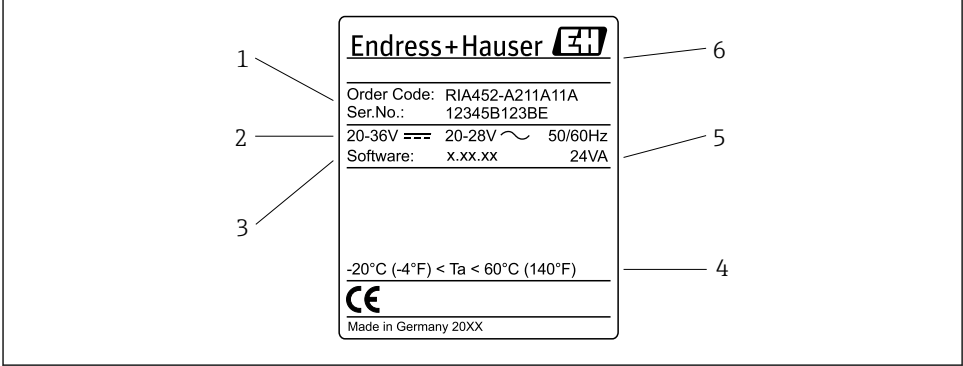

A0031242

- I Prosessorindikatorens typeskilt (eksempel)
- 1 Enhetens bestillingskode og serienummer
- 2 Strømforsyning
- 3 Programvareversjonsnummer
- 4 Omgivelsestemperatur
- 5 Strøm
- 6 Produsentens navn og adresse

#### 3.1.2 Produsentens navn og adresse

| Navn på produsent:    | Endress+Hauser Wetzer GmbH + Co. KG                    |
|-----------------------|--------------------------------------------------------|
| Produsentens adresse: | Obere Wank 1, D-87484 Nesselwang eller www.endress.com |

RIA452

## 3.2 Leveringsinnhold

Prosessindikatorens leveringsomfang omfatter:

- Prosessindikator for panelmontering
- Hurtigveiledning på flere språk i papireksemplar
- CD-ROM med PC-konfigurasjonsprogramvare og RS232-grensesnittkabel (tilvalg)
- Festeklips
- Tetningsring

Merk enhetens tilbehør i avsnittet "Tilbehør" i bruksanvisningen.

## 3.3 Oppbevaring og transport

### Oppbevaringstemperatur

-30 - +70 °C (-22 - +158 °F)

## 4 Sertifikater og godkjenninger

## 4.1 CE-merke

Produktet oppfyller kravene i de harmoniserte europeisk standardene. Som sådan overholder det lovkravene i EF-direktivene. Produsenten bekrefter vellykket prøving av produktet ved å påføre det CE-merket.

## 5 Installering

## 5.1 Installasjonsvilkår

De tillatte omgivelsesvilkårene må overholdes under installasjon og drift (se avsnittet "Tekniske data" i bruksanvisningen). Enheten må beskyttes mot varmeeksponering.

### 5.1.1 Installasjonsdimensjoner

Påkrevd panelutsnitt 92 mm (3.62 in)x92 mm (3.62 in). Sikre en installasjonsdybde på 150 mm (5.91 in) for enheten pluss kabel. Ytterligere dimensjoner finnes i  $\rightarrow \mathbb{E}$  2,  $\cong$  8 og avsnittet "Tekniske data" i bruksanvisningen.

### 5.1.2 Monteringssted

Installasjon i et panel. Monteringsstedet må være fritt for vibrasjoner. En egnet elektrisk, brannsikker og mekanisk kapsling må tilveiebringes.

### 5.1.3 Orientering

Horisontal, ±45 ° i hver retning.

### 5.2 Montere indikatoren

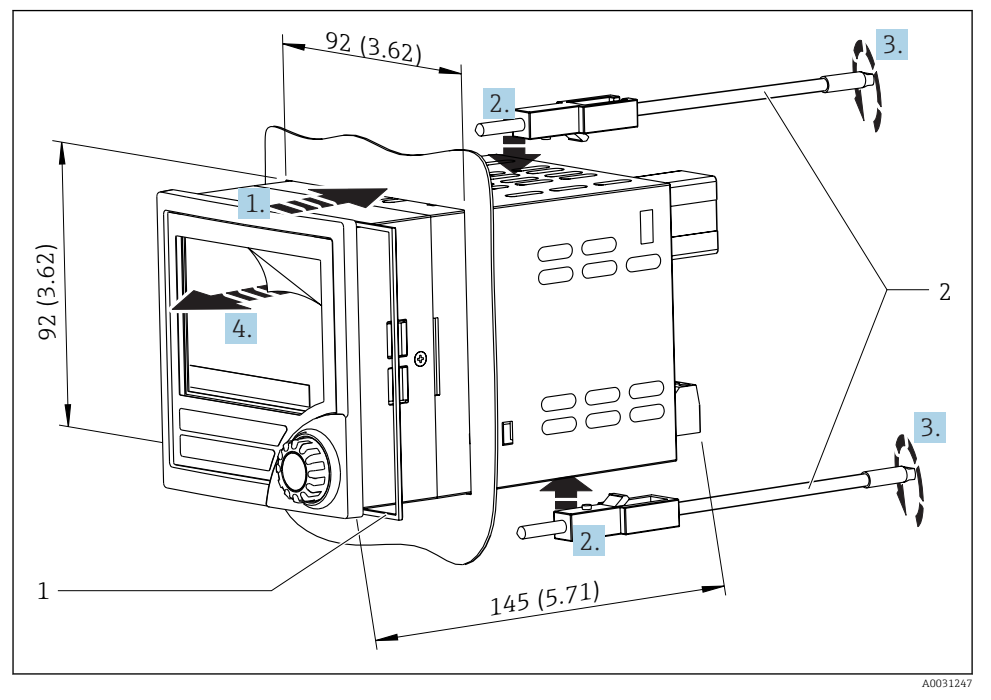

Installasjon i et panel

#### Montere indikatoren

- 1. Skyv enheten med tetningsringen (element 1) gjennom panelutsnittet fra forsiden.
- 2. Hold enheten vannrett og klem festeklipsene (element 2) inn i de angitte åpningene.
- 3. Stram skruene på festeklipsene likt med en skrutrekker.
- 4. Fjern beskyttelsesfolien fra displayet.

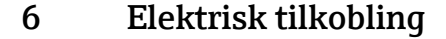

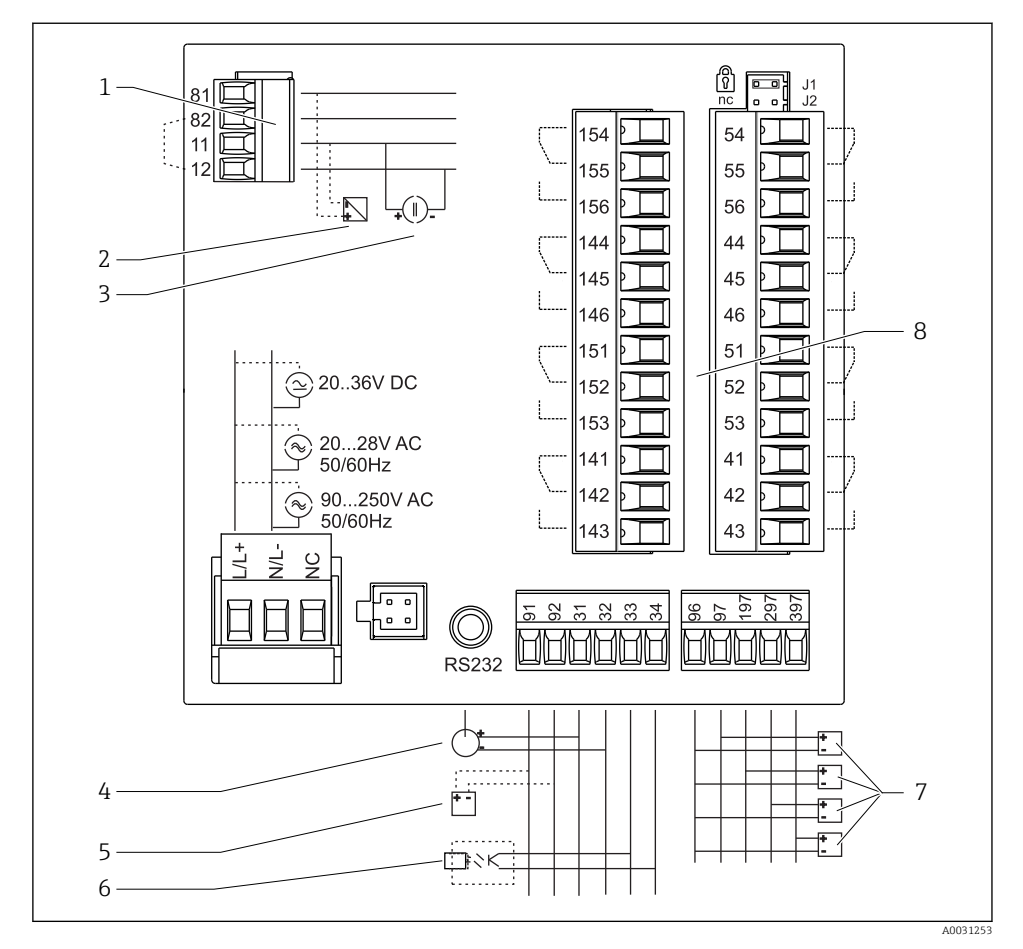

■ 3 Klemmetilordning på prosessindikator. Interne kretser illustrert som stiplede linjer.

- 1 Strøminngang, klemme 12 og 82 broet internt.
- 2 Strømsløyfe, giverstrømforsyning maks. 22 mA strøminngang
- 3 Strøminngang 0 20 mA
- 4 Analog utgang 0 20 mA, 0 10  $V_{DC}$
- 5 Giverstrømforsyning, 24 V, ≤250 mA.

- 6 Digital utgang, passiv åpen kollektor, maks. 28 V, 200 mA
- 7 Digitale innganger i henhold til DIN 19240, spenningsnivå: -3 - 5 V lavt, 12 - 30 V høyt, inngangsstrøm typ. 3 mA (med overlast- og polaritetsbeskyttelse), inngangsspenning maks. 34.5 V, skannefrekvens maks. 10 Hz
- 8 Reléutgang: relé 1–8, 250 V<sub>AC</sub>/30 V<sub>DC</sub>, 3 A

| Klemme | Klemmetilordning                                                                                          | Beskrivelse                                                                                       |
|--------|----------------------------------------------------------------------------------------------------|---------------------------------------------------------------------------------------------------|
| L/L+   | L for AC<br>L+ for DC                                                                                     | Strømtilkobling                                                                                   |
| N/L-   | N for AC<br>L- for DC                                                                                     | -                                                                                                 |
| NC     | Ikke tilkoblet                                                                                            |                                                                                                   |
| J1     | Bro for låsing av enhetsdrift via maskinvare. Hvis broen<br>settes til J1, kan ikke innstillingen endres. | Enheten kan alltid konfigureres med PC-<br>programvaren via RS232 selv om broen settes<br>til J1. |
| J2     | Not connected                                                                                             |                                                                                                   |
| 11     | +0/4 - 20 mA                                                                                              | Strøminngang                                                                                      |
| 12     | Signaljord (strøm)                                                                                        | _                                                                                                 |
| 81     | 24 V sensorstrømforsyning 1                                                                               | Giverstrømforsyning (egensikker ved behov)                                                        |
| 82     | Jord, sensorstrømforsyning 1                                                                              | _                                                                                                 |
| 41     | Normally closed (NC)                                                                                      | Relé 1                                                                                            |
| 42     | Common (COM)                                                                                              |                                                                                                   |
| 43     | Normally open (NO)                                                                                        | -                                                                                                 |
| 51     | Normally closed (NC)                                                                                      | Relé 2                                                                                            |
| 52     | Common (COM)                                                                                              | _                                                                                                 |
| 53     | Normally open (NO)                                                                                        |                                                                                                   |
| 44     | Normally closed (NC)                                                                                      | Relé 3                                                                                            |
| 45     | Common (COM)                                                                                              |                                                                                                   |
| 46     | Normally open (NO)                                                                                        | _                                                                                                 |
| 54     | Normally closed (NC)                                                                                      | Relé 4                                                                                            |
| 55     | Common (COM)                                                                                              | _                                                                                                 |
| 56     | Normally open (NO)                                                                                        |                                                                                                   |
| 141    | Normally closed (NC)                                                                                      | Relé 5                                                                                            |
| 142    | Common (COM)                                                                                              | _                                                                                                 |
| 143    | Normally open (NO)                                                                                        |                                                                                                   |
| 151    | Normally closed (NC)                                                                                      | Relé 6                                                                                            |
| 152    | Common (COM)                                                                                              |                                                                                                   |
| 153    | Normally open (NO)                                                                                        |                                                                                                   |
| 144    | Normally closed (NC)                                                                                      | Relé 7                                                                                            |
| 145    | Common (COM)                                                                                              | 1                                                                                                 |
| 146    | Normally open (NO)                                                                                        | 1                                                                                                 |

| Klemme | Klemmetilordning                  | Beskrivelse              |
|--------|-----------------------------------|--------------------------|
| 154    | Normally closed (NC)              | Relé 8                   |
| 155    | Common (COM)                      |                          |
| 156    | Normally open (NO)                |                          |
| 96     | Jord for digitale statusinnganger | Digitale innganger       |
| 97     | + digital statusinngang 1         |                          |
| 197    | 197 + digital statusinngang 2     |                          |
| 297    | + digital statusinngang 3         |                          |
| 397    | + digital statusinngang 4         |                          |
| 31     | + analog utgang                   | Analog utgang (tilvalg)  |
| 32     | Jord, analog utgang               |                          |
| 33     | + digital utgang                  | Digital utgang (tilvalg) |
| 34     | Jord, digital utgang              |                          |
| 91     | 24 V-sensorstrømforsyning 2       | Giverens strømforsyning  |
| 92     | Jord, sensorstrømforsyning 2      |                          |

## 6.1 Tilvalg universalinngang

Enheten kan alternativt utstyres med en universalinngang i stedet for strøminngangen.

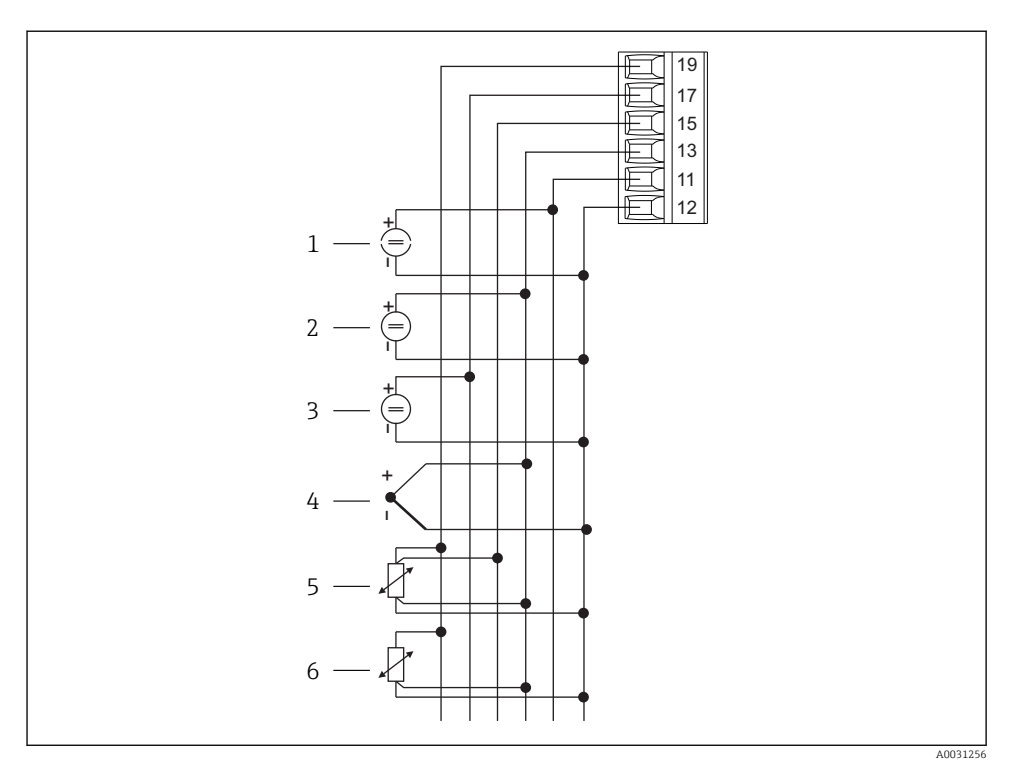

Klemmetilordning for universalinngang

- 1 Strøminngang 0/4 20 mA
- 2 Spenningsinngang ±1 V
- 3 Spenningsinngang ±30 V

- 4 Termoelementer
- 5 RTD-enhet, 4-tråds
- 6 RTD-enhet, 3-tråds

| Klemme | Klemmetilordning                                       |
|--------|--------------------------------------------------------|
| 11     | +0/4 - 20 mA-signal                                    |
| 12     | Signaljord (strøm, spenning, temperatur)               |
| 13     | +1 V, + termoelementer, - RTD-enhetssignal (3/4-tråds) |
| 15     | + RTD-enhetssignal (4-tråds)                           |
| 17     | +30 V                                                  |
| 19     | + RTD-enhetsstrømforsyning (3/4-tråds)                 |

### 6.2 Koble til prosessindikatoren

### 

#### Fare! Elektrisk spenning!

▶ Hele tilkoblingen av enheten må finne sted mens enheten er strømløs.

### 6.2.1 Tilkobling av strømforsyning

- Før kabling av enheten må du påse at forsyningsspenningen tilsvarer spesifikasjonen på typeskiltet.
- For 90 250  $V_{AC}$ -versjonen (nettilkobling) må en bryter merket som effektbryter, samt et overlastvern (nominell strøm  $\leq$  10 A) være montert i forsyningsledningen i nærheten av enheten (enkel tilgang).
- For versjon  $20 35 V_{DC}$  eller  $20 28 V_{AC}$ : Enheten må bare drives av en strømenhet som betjenes ved hjelp av en begrenset energikrets i samsvar med UL/EN/IEC 61010-1, avsnitt 9.4 og kravene i tabell 18.

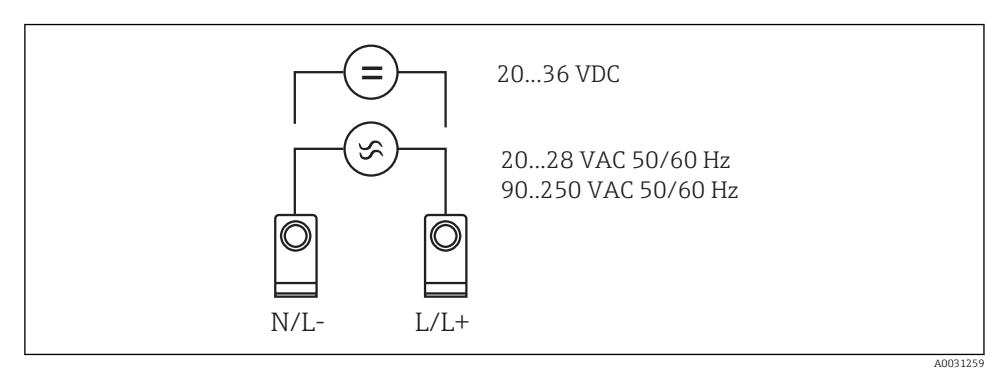

5 Tilkobling av strømforsyning

### 6.2.2 Koble til de eksterne sensorene

Aktive og passive sensorer med analog-, TC-, motstands- og RTD-sensorer kan kobles til enheten.

-

### Strøminngang 0/4 – 20 mA

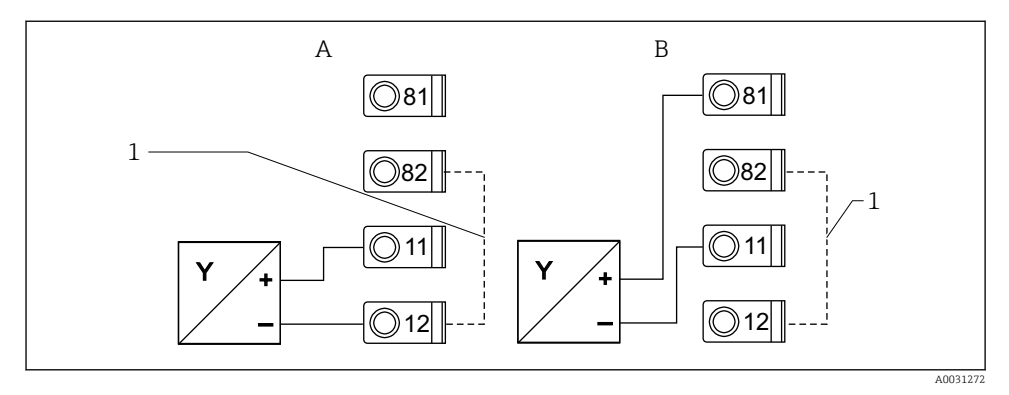

🖻 6 Tilkobling av 2-tråds sensor til strøminngang 0/4 – 20 mA

- A Aktiv sensor
- B Passiv sensor
- 1 Klemme 12 og 82 broet internt

### Universalinngang

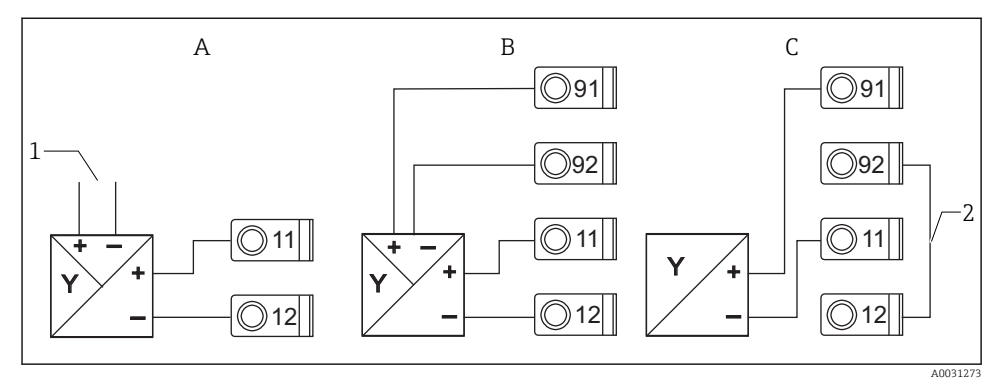

In Tilkobling av 4-tråds sensor, giverstrømforsyning og universalinngang

- A Aktiv sensor, 4-tråds
- 1 Strømforsyning
- B Passiv sensor, 4-tråds
- C Passiv sensor, 2-tråds
- 2 Klemme 12 og 92 broet eksternt

## 6.3 Kontroll etter tilkobling

| Enhetstilstand og -spesifikasjon                    | Merknader |
|-----------------------------------------------------|-----------|
| Er enheten eller kabelen skadet (visuell kontroll)? | -         |

| Elektrisk tilkobling                                                                       | Merknader                                                                                            |
|--------------------------------------------------------------------------------------------|----------------------------------------------------------------------------------------------------|
| Samsvarer forsyningsspenningen med informasjonen på typeskiltet?                           | 90 – 250 V <sub>AC</sub> (50/60 Hz)<br>20 – 36 V <sub>DC</sub><br>20 – 28 V <sub>AC</sub> (50/60 Hz) |
| Er alle klemmene godt satt inn i riktig plass? Er kodingen på individuelle klemmer riktig? | -                                                                                                    |
| Er de monterte kablene strekkavlastet?                                                     | -                                                                                                    |
| Er strømforsyningen og signalkablene riktig tilkoblet?                                     | Se koblingsskjema på huset                                                                           |
| Er alle skrueklemmene godt strammet?                                                       | -                                                                                                    |

## 7 Betjeningsalternativer

## 7.1 Oversikt over betjeningsalternativer

Mer informasjon om betjeningen og konfigurasjonen av enheten og merknader og en beskrivelse av individuelle funksjoner finnes i bruksanvisningen  $\rightarrow \square$  BA00265R. En oversikt over alle betjeningsparameterne gis i bruksanvisningen.

### 7.1.1 Visnings- og betjeningselementer

Fjern beskyttelsesfilmen fra displayet siden dette ellers ville påvirke displayets lesbarhet.

-

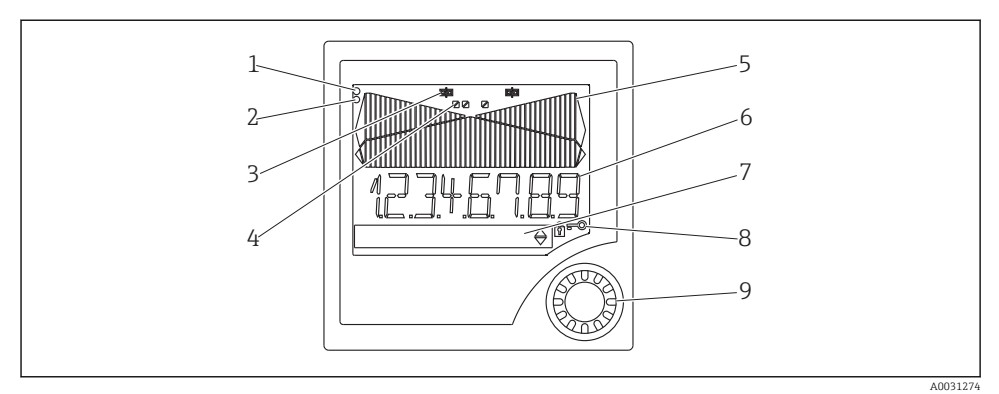

8 Visnings- og betjeningselementer

- 1 Driftsindikator, grønn, er tent når forsyningsspenning brukes
- 2 Feilindikator, rød, blinker ved en sensor- eller enhetsfeil
- *3 Grenseverdiindikator: Symbolet vises hvis et relé er strømførende.*
- 4 Status for digitale innganger: Grønn angir klar til drift, gul angir at et signal ventenr
- 5 Stolpediagram, gult, 42-delt, med over- og underområde i oransje/rødt
- 6 Display med 7 siffer, 14 segmenter, hvitt for måleverdier
- 7 9x77 punktmatrise, hvit, for tekster, enheter og menyikoner
- 8 Taste- og hengelåssymboler, angir om enhetsdrift er låst (se avsnitt 5.3.3)
- 9 Dreie-/trykkhjul for betjening av lokalt display

### 7.1.2 Display

Feilsøkingsinformasjon finnes i avsnittet "Feilsøking".

| Område                                                                    | Display                    | Relé                        | Analog utgang                                                                      | Integrering                                          |
|---------------------------------------------------------------------------|----------------------------|-----------------------------|------------------------------------------------------------------------------------|------------------------------------------------------|
| Inngangsstrøm er under<br>nedre feilgrense                                | Visning<br>ההחחח           | Feiltilstand                | Konfigurert feilmodus                                                              | Ingen integrering                                    |
| Inngangsstrøm over nedre<br>feilgrense og under nedre<br>gyldighetsgrense | Visning                    | Normal<br>grenseverdiatferd | Normal atferd med maks.<br>10 % overområde. Ingen<br>utgang < 0 mA/0 V er<br>mulig | Normal atferd<br>(negativ integrering<br>ikke mulig) |
| Inngangsstrøm i gyldig<br>område                                          | Viser skalert<br>måleverdi | Normal<br>grenseverdiatferd | Normal atferd med maks.<br>10 % overområde. Ingen<br>utgang < 0 mA/0 V er<br>mulig | Normal atferd<br>(negativ integrering<br>ikke mulig) |
| Inngangsstrøm under øvre<br>feilgrense og over øvre<br>gyldighetsgrense   | Visning                    | Normal<br>grenseverdiatferd | Normal atferd med maks.<br>10 % overområde. Ingen<br>utgang < 0 mA/0 V er<br>mulig | Normal atferd<br>(negativ integrering<br>ikke mulig) |
| Inngangsstrøm over øvre<br>feilgrense                                     | Visning                    | Feiltilstand                | Konfigurert feilmodus                                                              | Ingen integrering                                    |

### Reléindikator

- Relé ikke strømsatt: ingenting angitt
- Relé strømsatt: 
   in (symbol lyser)

### Statusdisplay for digitale innganger

- Digital inngang konfigurert: 
   (grønt)

## 7.2 Betjeningsmenyens struktur og funksjon

| M1 | <b>Analog inngang</b><br>INPUT            | Signaltype                         | Tilkoblingsty<br>pe*                  | Kurve                                           | Signaldempi<br>ng                |
|----|-------------------------------------------|------------------------------------|---------------------------------------|-------------------------------------------------|----------------------------------|
|    |                                           | Signal type                        | Tilkobling                            | Kurve                                           | Damp                             |
|    |                                           | Enhet                              | Desimaltegn                           | 0 % verdi                                       | 100 % verdi                      |
|    |                                           | Dimension                          | Dec. point                            | 0% value                                        | 100% value                       |
|    |                                           | Forskyvning                        | Sammenligni<br>ngstemp.*              | Fast<br>sammenligni<br>ngstemperat<br>ur*       | Kabelbruddp<br>åvisning          |
|    |                                           | Offset                             | Comp. temp.                           | Const. temp.                                    | Open circ.                       |
| M2 | <b>Display</b><br>DISPLAY                 | Tilordning<br>numerisk<br>display  | Vekslende<br>visning av<br>målt verdi | Tilordning<br>stolpediagra<br>m                 | Desimaltegn<br>stolpediagra<br>m |
|    |                                           | Ref. num.                          | Displ. sw.                            | Ref. bargraph                                   | Dec. point                       |
|    |                                           | Stolpediagra<br>m 0 % verdi        | Stolpediagra<br>m 100 %<br>verdi      | Tilordning<br>stolpediagra<br>m                 |                                  |
|    |                                           | Bar 0%                             | Bar 100%                              | Ref. bargraph                                   |                                  |
| М3 | Analog utgang*<br>ANALOG OUT              | Tilordning                         | Damping                               | Utgangsområ<br>de                               | Desimaltegn                      |
|    |                                           | Ref. num.                          | Out damp                              | Out range                                       | Dec. point                       |
|    |                                           | 0 % verdi                          | 100 % verdi                           | Forskyvning                                     | Utgang i<br>tilfelle feil        |
|    |                                           | Out 0%                             | Out 100%                              | Offset                                          | Fail mode                        |
|    |                                           | Feilverdi                          | Simulering<br>mA                      | Simulering<br>volt                              |                                  |
|    |                                           | Fail value                         | Simu mA                               | Simu V                                          |                                  |
| M5 | <b>Digital inngang 1–4</b><br>DIGITAL INP | Funksjon<br>digital<br>inngang 1–4 | Aktivt nivå<br>1–4                    | Prøvetakings<br>varighet<br>pumpeovervå<br>king |                                  |
|    |                                           | Function                           | Level                                 | Sampl. time                                     |                                  |

| M10-<br>M17 | <b>Grense 1–4 (8)*</b><br>LIMIT | Tilordning                                        | Funksjon 1–4<br>(8)                                 | Desimaltegn                                                 | Koblingspun<br>kt A                                                      | Koblingspun<br>kt B                                  |
|-------------|---------------------------------|---------------------------------------------------|-----------------------------------------------------|-------------------------------------------------------------|--------------------------------------------------------------------------|------------------------------------------------------|
|             |                                 | Ref. num                                          | Function                                            | Dec. point                                                  | Setpoint A                                                               | Setpoint B                                           |
|             |                                 | Hysterese<br>eller<br>tilbakekoblin<br>gsgradient | Koblingsforsi<br>nkelse 1–4<br>(8) i<br>sekunder    | Vekslingsfun<br>ksjon 1–4                                   | 1. oppstart<br>etter 24 h<br>forsinket av                                | 1. oppstart<br>etter 24 h<br>innkoblingsv<br>arighet |
|             |                                 | Hysteresis                                        | Delay                                               | Alternate                                                   | Sw. delay                                                                | Sw. period                                           |
|             |                                 | Vis<br>kjøretiden 1–<br>8                         | Vis<br>koblingsfrek<br>vensen 1–8                   | Nullstill<br>koblingsfrek<br>vensen og<br>kjøretiden        | Relésimuleri<br>ng                                                       |                                                      |
|             |                                 | Runtime                                           | Count                                               | Reset                                                       | Simu relay                                                               |                                                      |
| M18         | Integrering*<br>Integration     | Signalkilde<br>for<br>integrering                 | Nullstillingst<br>eller                             | Integreringsb<br>ase                                        | Desimaltegnf<br>aktor                                                    | Omregningsf<br>aktor                                 |
|             |                                 | Ref. Integr.                                      | Pre-counter                                         | Integr. base                                                | Dec. factor                                                              | Factor                                               |
|             |                                 | Dimensjon<br>sammenlagtt<br>eller                 | Desimaltegn<br>sammenlagtt<br>eller                 | Sett<br>forhåndsinns<br>tilt teller                         | Sett foreløpig<br>alarm                                                  | Vis<br>sammenlagtt<br>eller                          |
|             |                                 | Dimension                                         | Dec. point T                                        | Set count A                                                 | Set count B                                                              | Totalizer                                            |
|             |                                 | Nullstill<br>sammenlagtt<br>eller                 | Strømningsb<br>eregning                             | Dimensjon<br>inngangssign<br>al                             | Dimensjon<br>for<br>linearisert<br>verdi                                 | Desimaltegn<br>for formel                            |
|             |                                 | Reset total                                       | Calc flow                                           | Dim. Input                                                  | Dim. flow                                                                | Dec. flow                                            |
|             |                                 | Desimaltegn<br>for display                        | Alfa-verdi                                          | Beta-verdi                                                  | Gamma-verdi                                                              | C-verdi                                              |
|             |                                 | Dec. point                                        | Alpha                                               | Beta                                                        | Gamma                                                                    | с                                                    |
|             |                                 | Khafagi-<br>Venturi-<br>kanaler                   | Iso-Venturi-<br>kanaler                             | Venturi-<br>kanaler i<br>samsvar med<br>britisk<br>standard | Parshall-<br>kanaler                                                     | Parshall-<br>Bowlus-<br>kanaler                      |
|             |                                 | Kha-venturi                                       | Iso-venturi                                         | BST-venturi                                                 | Parshall                                                                 | Parshall-Bow                                         |
|             |                                 | Rektangulær<br>e dammer                           | Rektangulær<br>e dammer<br>med<br>innskrenknin<br>g | Rektangulær<br>e dammer i<br>samsvar med<br>NFX             | Rektangulær<br>e dammer i<br>samsvar med<br>NFX med<br>innskrenknin<br>g | Trapesforme<br>de dammer                             |
|             |                                 | Rect. WTO                                         | Rect WThr                                           | NFX Rect                                                    | NFX Rect                                                                 | Tran WTO                                             |

|                                                                            |                                             | Triangulære<br>dammer                                                                                | Triangulære<br>dammer i<br>samsvar med<br>britisk<br>standard | Triangulære<br>dammer i<br>samsvar med<br>NFX | Bredde                                   |                                       |  |  |
|----------------------------------------------------------------------------|---------------------------------------------|----------------------------------------------------------------------------------------------------|---------------------------------------------------------------|-----------------------------------------------|------------------------------------------|---------------------------------------|--|--|
|                                                                            |                                             | V. weir                                                                                              | BST V. weir                                                   | NFX V. weir                                   | width                                    |                                       |  |  |
| M19                                                                        | Pulsutgang*<br>PULSE OUT                    | Desimaltegn<br>pulsverdi                                                                             | Pulsverdi                                                     | Pulsbredde                                    | Simulering<br>pulsutgang                 |                                       |  |  |
|                                                                            |                                             | Dec value                                                                                            | Unit value                                                    | Pulse width                                   | Sim pulseout                             |                                       |  |  |
| M20                                                                        | <b>Min/maks-minne</b><br>MIN/MAX            | Signalkilde<br>for min/<br>maks                                                                      | Desimaltegn                                                   | Vis<br>minimumsve<br>rdi                      |                                          | -                                     |  |  |
|                                                                            |                                             | Ref. Min/Max                                                                                         | Dec. point                                                    | Min. value                                    |                                          |                                       |  |  |
|                                                                            |                                             | Vis<br>maksimumsv<br>erdi                                                                            | Nullstill<br>minimumsve<br>rdi                                | Nullstill<br>maksimalver<br>di                |                                          |                                       |  |  |
|                                                                            |                                             | Max. value                                                                                           | Reset min                                                     | Reset max                                     |                                          |                                       |  |  |
| M21                                                                        | <b>Lineariseringstabell</b><br>LIN-TABLE    | Antall<br>punkter                                                                                    | Dimensjon<br>for<br>linearisert<br>verdi                      | Desimaltegn<br>Y-akse                         | Slett alle<br>linearisering<br>spunkter  | Vis alle<br>linearisering<br>spunkter |  |  |
|                                                                            |                                             | Counts                                                                                               | Dimension                                                     | Dec. Y value                                  | Del points                               | Show points                           |  |  |
| M23-                                                                       | <b>Lin. punkter</b><br>NO 01 NO 32          | X-akse                                                                                               | Y-akse                                                        |                                               |                                          |                                       |  |  |
| IVIXX                                                                      |                                             | X value                                                                                              | Y value                                                       |                                               |                                          |                                       |  |  |
| M55                                                                        | <b>Driftsparametere</b><br>PARAMETERS       | Operatørkod<br>e                                                                                     | Grenseverdil<br>åsing                                         | Programnavn                                   | Programversj<br>on                       | Funksjon<br>pumperotasj<br>on         |  |  |
|                                                                            |                                             | User code                                                                                            | Limit lock                                                    | Prog. name                                    | Version                                  | Func. alt.                            |  |  |
|                                                                            |                                             | Relélåsetid                                                                                          | Reléfeilmodu<br>s                                             | Tid for<br>gradienteval<br>uering             | Feilmodus<br>ved 4–<br>20 mA-<br>inngang | Feilgrense 1                          |  |  |
|                                                                            |                                             | Lock time                                                                                            | Rel. mode                                                     | Grad. time                                    | Namur                                    | Range 1                               |  |  |
|                                                                            |                                             | Feilgrense 2                                                                                         | Feilgrense 3                                                  | Feilgrense 4                                  | Displaykontr<br>ast                      |                                       |  |  |
|                                                                            |                                             | Range 2                                                                                              | Range 3                                                       | Range 4                                       | Contrast                                 |                                       |  |  |
| M56                                                                        | SERVICE                                     | Bare for servicepersonale. Servicekoden må angis.                                                    |                                                               |                                               |                                          |                                       |  |  |
| M57                                                                        | EXIT                                        | Avslutt menyen. Hvis du har endret parametere, vises en melding som spør om du vil lagre endringene. |                                                               |                                               |                                          |                                       |  |  |
| M58                                                                        | SAVE Endringer lagres, og menyen avsluttes. |                                                                                                    |                                                               |                                               |                                          |                                       |  |  |
| *) Bare tilgjengelig hvis tilsvarende ekstrautstyr er installert i enheten |                                             |                                                                                                    |                                                               |                                               |                                          |                                       |  |  |

## 7.3 Tilgang til betjeningsmenyen via det lokale displayet

Betjeningsmenyen aktiveres ved å trykke på dreie-/trykkhjul i minst 3 sekunder.

### 7.3.1 Betjening via dreie-/trykkhjulet

### A) 3-tastfunksjon

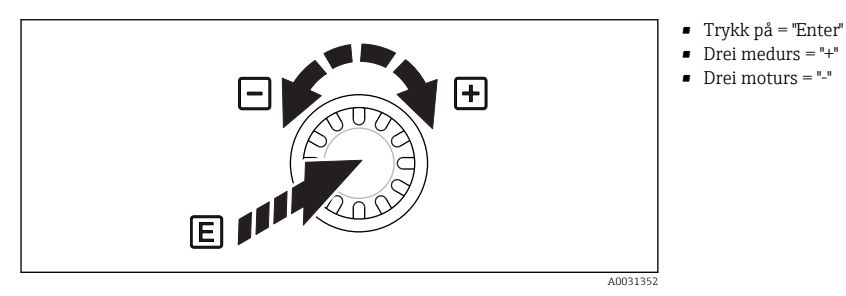

Betjening via dreie-/trykkhjul

### B) Listevalg

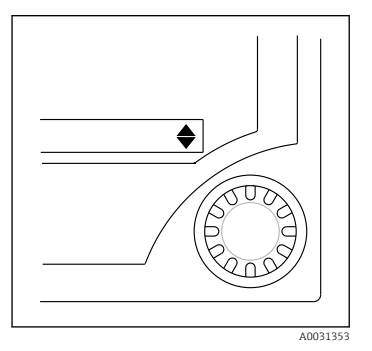

🖻 10 🛛 Listevalg via dreie-/trykkhjul

Pil peker ned:

Valg er ved starten av utvalgslisten. Hvis du vrir dreie-/trykkhjulet mot høyre, vises ytterligere oppføringer.

- Begge piler er synlig:
- Bruker er i midten av utvalgslisten.
- Pil peker opp:

Du har nådd slutten av utvalgslisten. Hvis du vrir dreie-/trykkhjul mot venstre, beveger du deg seg mot toppen av listen.

### 7.3.2 Angi tekst

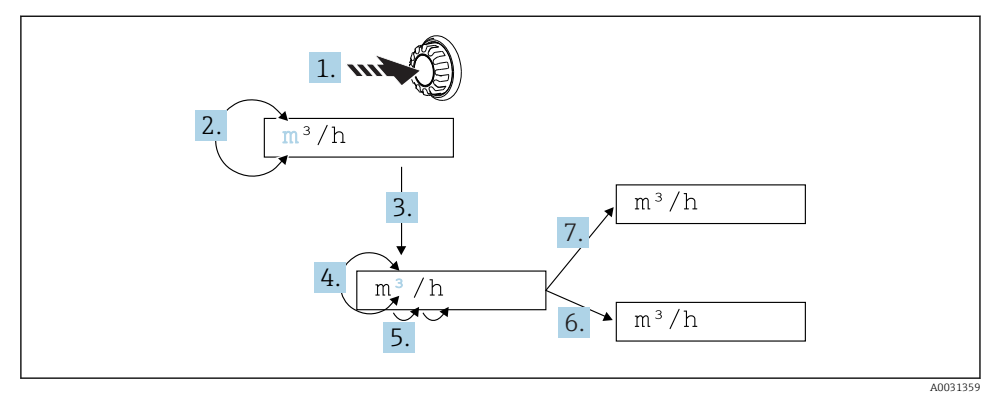

🖻 11 🛛 Angi tekst ved prosessindikatoren

- 1. Trykk og hold inne dreie-/trykkhjulet i minst 3 s.
  - └ → Det første tegnet starter å blinke.
- 2. For å endre tegnet dreier du bryteren mot venstre eller høyre.
- 3. Trykk kort på dreie-/trykkhjulet.
  - 🛏 Tegn godtas, og neste tegn blinker.
- **4.** For å endre tegnet dreier du hjulet mot venstre eller høyre. Velg "
  "-tegnet for å gå tilbake til forrige tegn.
- 5. Trykk kort på dreie-/trykkhjulet.
  - └ Tegn godtas, og neste tegn blinker.
- 6. Angi/endre alle tegnene på denne måten. Når du har angitt det siste tegnet, trykker du på kort på dreiehjulet.
  - ← Angivelsen er godkjent.
- 7. Alternativt kan du når som helst trykke og holde inne dreiehjulet i mer enn 1 s og deretter slippe.
  - └ Angivelsen er avvist.

### Mulige tegn

Tekst kan angis med følgende tegn:

Mellomrom

+ABCDEFGHIJKLMNOPQRSTUVWXYZabcdefghijklmnopqrstuvwxyz0123456789/\% °23+-.;:\*()<(retursymbol)

### 7.3.3 Låse konfigurasjonen

### Brukerkode

Konfigurasjonen kan låses mot uautorisert tilgang ved å angi en firesifret kode. Denne koden er definert i element 55 "Parameter/User Code". Alle betjeningsparameterne forblir synlige, men kan bare endres ved først å angi brukerkoden. "Key"-symbolet vises på displayet.

Hvis grenseverdiene også skal låses, angir du "Limit Code" som "On" i menyelement 55. Grenseverdier kan deretter bare endres etter å ha angitt brukerkoden. Hvis grensekoden settes til "Off", kan grenseverdier endres uten å angi brukerkoden. Alle andre parametere er imidlertid låst.

### Maskinvarelåsing

Konfigurasjon kan også låses med en plugg på baksiden av enheten (→ 🗟 12, 🗎 22). Denne låsingen er angitt av et "hengelås"-symbol på displayet. For maskinvarelåsing setter du broen øverst i høyre hjørne på baksiden til posisjon J1.

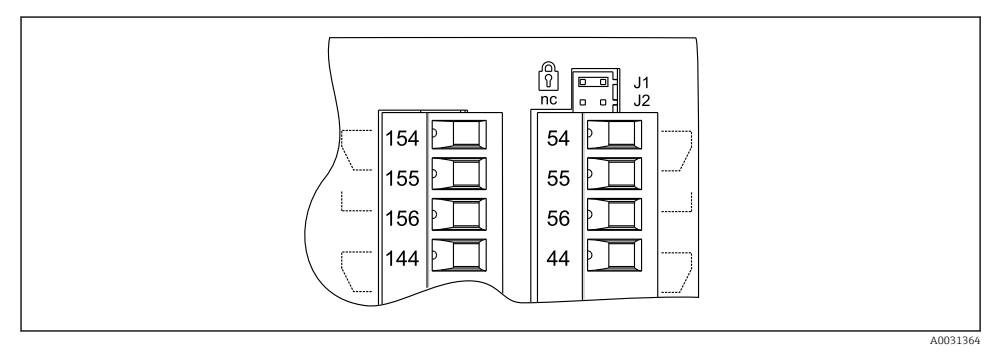

🖻 12 🛛 Broens posisjon på baksiden av enheten

A Maskinvarelåsing påvirker ikke PC-ens betjeningsprogramvare.

## 8 Idriftsetting

### 8.1 Funksjonskontroll

Påse at alle kontroller etter tilkobling er utført før du idriftsetter enheten: Sjekkliste tilkoblingskontroll  $\rightarrow \cong 15$ 

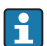

Fjern beskyttelsesfolien fra displayet siden denne ellers vil begrense displayets lesbarhet.

## 8.2 Slå på måleenheten

Når driftsspenningen er påført, tennes den grønne lysdioden som angir at enheten er i drift.

- Ved levering brukes enhetsparameterne i samsvar med fabrikkinnstillingene.
- Ved idriftsetting av en enhet som allerede er konfigurert eller forhåndsinnstilt, startes målingen umiddelbart i samsvar med innstillingene. Grenseverdiene bytter bare når den første måleverdien er bestemt.
- Grenseverdiene aktiveres bare i samsvar med deres konfigurasjon når en gyldig måleverdi er til stede.

## 8.3 Konfigurering av måleenheten

Mer informasjon om enhetskonfigurasjonen finnes i bruksanvisningen  $\rightarrow$  []] BA00265R.

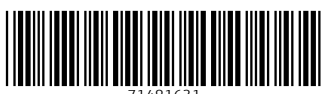

71481631

## www.addresses.endress.com

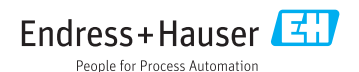